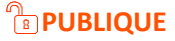

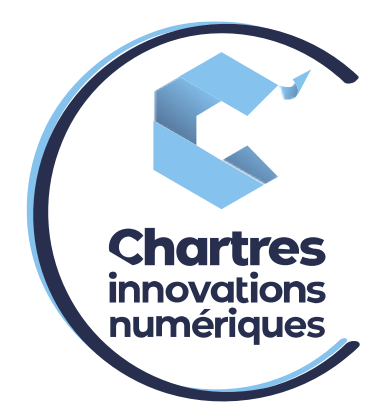

# [Mise en place d'une règle de redirection du groupe de réponses]

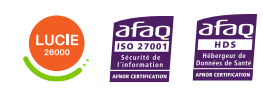

**Cité de l'Innovation** - Bâtiment 25 9 rue Auguste Rodin 28630 Le Coudray

Ó

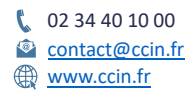

C'CHARTRES INNOVATIONS NUMERIQUES Siège social : Place des Halles 28000 CHARTRES - SAEML au capital de 9 000 000 € - SIRET : 815 389 481 00020 - APE : 61.10Z - TVA intracommunautaire : FR 48 815 389 481

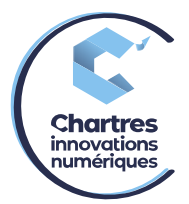

## <u> 1<sup>ère</sup> étape :</u>

Connectez-vous sur **MyPhoneAPP** en utilisant le lien <u>https://myphoneapp.telephonie-</u> <u>cmin.fr, puis</u> accédez à votre espace avec vos identifiants reçus par email.

## 2<sup>ème</sup> étape :

Vous arrivez sur la page « Annuaire ».

| <u></u>   |                                                                                                    |  |
|-----------|----------------------------------------------------------------------------------------------------|--|
|           | Annuaire                                                                                                    |  |
| S.        |                                                                                                    |  |
| 00        | Q         Rechercher dans les contacts         X                                                                                    |  |
|           | Départements Favoris Tous Répetoire personnel Contacts Partagés Employés Groupes Numéros abrégés personnel Numéros abrégés Services |  |
| S≣        | Pour ajouter des favoris, recherchez un contact et cliquez le bouton 🖈 Favori dans sa fiche détaillée.                              |  |
| হট্ট্ৰ    |                                                                                                    |  |
| $\square$ |                                                                                                    |  |

### Cliquez sur l'onglet « Groupes ».

| <u>s</u>                                                                                                    |                                                                                                    | 2 |
|----------------------------------------------------------------------------------------------------|----------------------------------------------------------------------------------------------------|---|
|                                                                                                    | Annuaire                                                                                                   |   |
| S.                                                                                                    |                                                                                                    |   |
| Ţ                                                                                                    | Q         Rechercher dans les contacts                                                                     |   |
| 29                                                                                                    | Départements Favoris Tous Répertoire personnel Contacts Partagés Employés Groupes Numéros abrégés Services |   |
| S:                                                                                                    | Pour ajouter des favoris, recherchez un contact et cliquez le bouton 🖈 Favori dans sa fiche détaillée.     |   |
| ক্ট্য                                                                                                    |                                                                                                    |   |
| $\begin{tabular}{l} \hline \\ \hline \\ \hline \\ \hline \\ \hline \\ \hline \\ \hline \\ \hline \\ \hline \\ \hline $ |                                                                                                    |   |

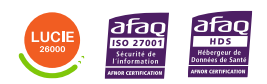

Diffusion publique

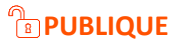

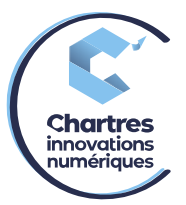

#### 3<sup>ème</sup> étape :

Sélectionnez le nom du groupe.

| cmin     |                                                             |  |
|----------|-------------------------------------------------------------|--|
|          | Groupes                                                     |  |
| S.       |                                                             |  |
| Ţ        | Groupes d'extension Vous appartenez à 1 Groupe d'extensions |  |
| <u> </u> | groupe_reponse ( 350 )<br>+3323728                          |  |
|          |                                                             |  |
| ঠ্যে     |                                                             |  |
| $\Box$   |                                                             |  |

# 4<sup>ème</sup> étape :

La page ci-dessous devrait s'afficher, cliquez alors sur « Editer les redirections ».

| $\langle\!\langle$ |                                                                |                             | 2                                  |     |
|--------------------|----------------------------------------------------------------|-----------------------------|------------------------------------|-----|
|                    | Informations du groupe                                         |                             |                                    |     |
| S.                 |                                                                |                             |                                    |     |
| Ţ                  | Groupes d'extension<br>Vous appartenez à 1 Groupe d'extensions | groupe_reponse(350)         | Propriétés Actif Inact             | tif |
| <u> </u>           | groupe_reponse ( 350 )<br>+33237285                            | <b>\</b> +33237285          | ∜ Éditer les redirections          |     |
| C:::               | _                                                              | Type sonnerie En même temps | Lditer l'annonce du groupe inactif |     |
| හි                 |                                                                | 2 membres                   |                                    |     |

# 5<sup>ème</sup> étape :

Vous arrivez sur la page « Règles d'appels et Services », cliquez sur le bouton « Ajouter ».

| $\langle \langle$  |                             |          |                           |                          |                      |
|--------------------|-----------------------------|----------|---------------------------|--------------------------|----------------------|
|                    | Régles d'appels et Services |          |                           | + Ajouter                |                      |
| S.                 |                             |          |                           |                          |                      |
| Ţ                  | groupe_reponse              |          |                           |                          |                      |
| 89                 | Nom                         | Appelant | Etat téléphonique         | Destination              | Status               |
| ©≣                 | groupe_reponse              | Tous     | Renvoi car non<br>répondu | Rejet (sonnerie occupée) | <b>allumé</b> éteint |
| ক্ষ                |                             |          |                           |                          |                      |
| $\Box \rightarrow$ |                             |          |                           |                          |                      |

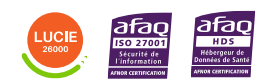

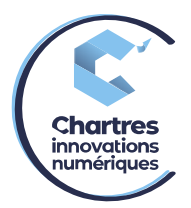

# 6<sup>ème</sup> étape :

- 1) Renseignez un nom dans l'espace « étiquette »,
- 2) « Filtrer par origine » : Tous
- 3) « Filtrer par conditions téléphoniques » : Renvoi inconditionnel (pour ne laisser passer aucun appel)
- 4) « **Destination** » : Autre (pour pouvoir renseigner le numéro sur lequel vous voulez effectuer la redirection).

| $\langle\!\langle$ |                                                               | 2                                                       |
|--------------------|---------------------------------------------------------------|---------------------------------------------------------|
|                    | Régles d'appels et Services                                   | √ Sauver                                                |
| S                  |                                                               |                                                         |
| F                  | groupe_reponse                                                | groupe_reponse<br>\$350                                 |
| 29                 | groupe_reponse<br>Tous / Renvoi car non répondu állumé éteint | Étiquette                                               |
| s≣                 | Rejet (sonnerie occupée)                                      | Filtrer par origine Tous                                |
| ক্ষ                |                                                               | Filter par conditions telephonques Renvoi inconditionel |
| $\Box$             |                                                               | Autre                                                   |
|                    |                                                               | Destination                                             |

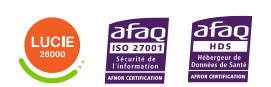